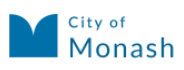

#### Login

| Central Registration System Login     | If you don't already have an account you can create one now. |
|---------------------------------------|--------------------------------------------------------------|
| Email Password Login Forgot Password? | Create New Account Click on Create New Account               |

Contact council if you believe an account should already exist but you don't have the details.

#### **New Account**

| nation |                                                               |                                                              |
|--------|---------------------------------------------------------------|--------------------------------------------------------------|
| vstem  | Please enter your details                                     |                                                              |
|        | First Name*                                                   |                                                              |
|        | Last Name*                                                    |                                                              |
|        | Please provide at least one phone number*                     |                                                              |
|        | Home Phone W                                                  | Work                                                         |
|        | Mobile Fa                                                     | Fax                                                          |
|        | The email address you enter below will be the User name you u | ou use when you log into the system once you are registered. |
|        | Email*                                                        |                                                              |
|        | Confirm Email*                                                |                                                              |
|        |                                                               |                                                              |
|        |                                                               |                                                              |

Fill in all details then click create account

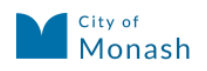

| Confirmation                |                                                  |
|-----------------------------|--------------------------------------------------|
| New Account                 | Success                                          |
| Confirmation<br>Exit System | Your Account has successfully been created.      |
|                             | Please check your email to confirm your account. |
|                             | Login Now                                        |

#### Check your email

Update your password

| hange Password  | Logged In: |  |
|-----------------|------------|--|
| Change Password |            |  |
|                 |            |  |

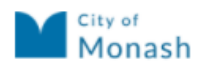

| Parent Informatio                                                                                                    | on                                                                                                    |
|----------------------------------------------------------------------------------------------------|----------------------------------------------------------------------------------------------------|
| Blassa fill is your details                                                                                                    |                                                                                                    |
| Email                                                                                                    | Change Email                                                                                                    |
| Name                                                                                                    |                                                                                                    |
| Please fill in at least one form o                                                                                                    | of contact <sup>e</sup>                                                                                                    |
|                                                                                                    |                                                                                                    |
| Mobile                                                                                                    | Fax                                                                                                    |
| Preferred Metho                                                                                                    | d* Email 🗸                                                                                                    |
| Current Pesidenti                                                                                                    | ial Addross                                                                                                    |
| Current Resident                                                                                                    |                                                                                                    |
| If you live within the Council are                                                                                                    | ea, please use the Council Address below to select your address. Use the                                                                                                    |
| Other Address button only in you                                                                                                    | Other Address Council Address                                                                                                    |
|                                                                                                    |                                                                                                    |
|                                                                                                    |                                                                                                    |
| Selected Address Not                                                                                                    | Set                                                                                                    |
| Selected Address Not Postal Address                                                                                                    | Set                                                                                                    |
| Selected Address Not Postal Address You can prefill your address fro                                                                                                    | Set                                                                                                    |
| Selected Address Not Postal Address You can prefil your address fro                                                                                                    | Set<br>m your residential address. Otherwise please enter your details.<br>Edit Address Residential                                                                                                    |
| Selected Address Not<br>Postal Address<br>You can prefill your address fro                                                                                                    | Set m your residential address. Otherwise please enter your details. Edit Address Residential                                                                                                    |
| Selected Address Not<br>Postal Address<br>You can prefill your address fro<br>Selected Address Not                                                                                                    | Set m your residential address. Otherwise please enter your details. Edit Address Residential Set                                                                                                    |
| Selected Address Not<br>Postal Address<br>You can prefil your address fro<br>Selected Address Not<br>Additional Inform                                                                                                    | Set m your residential address. Otherwise please enter your details. Edit Address Residential Set Nation                                                                                                    |
| Selected Address Not<br>Postal Address<br>You can prefill your address fro<br>Selected Address Not<br>Additional Inform<br>Please provide the following inf                                                                                  | Set m your residential address. Otherwise please enter your details. Edit Address Residential Set nation                                                                                                    |
| Selected Address Not<br>Postal Address<br>You can prefill your address fro<br>Selected Address Not<br>Additional Inform<br>Please provide the following inf<br>Country of Origin                                                             | Set m your residential address. Otherwise please enter your details. Edit Address Residential Set formation, it will be used when registering children. Australia                                                                     |
| Selected Address Not Postal Address You can prefil your address fro Selected Address Not Additional Inform Please provide the following inf Country of Origin Language Spoken at Home                                                        | Set m your residential address. Otherwise please enter your details. Edit Address Residential Set nation formation, it will be used when registering children. Australia                                                              |
| Selected Address Not<br>Postal Address<br>You can prefil your address fro<br>Selected Address Not<br>Additional Inform<br>Please provide the following inf<br>Country of Origin<br>Language Spoken at Home                                   | Set m your residential address. Otherwise please enter your details. Edit Address Residential Set formation, it will be used when registering children. Internation Tormation, it will be used when registering children. Internation |
| Selected Address Not<br>Postal Address<br>You can prefil your address from<br>Selected Address Not<br>Additional Inform<br>Please provide the following inf<br>Country of Origin<br>Language Spoken at Home<br>Do you require an interpreter | Set m your residential address. Otherwise please enter your details. Edit Address Residential Set Commation, it will be used when registering children.  I Grunation  P O Yes  No                                                     |

Complete all sections then click "Next"

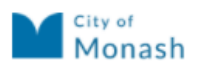

| Home             | Logged In:   |      |                                    |           |  |
|------------------|--------------|------|------------------------------------|-----------|--|
| Register a Child | Children     |      |                                    |           |  |
| Change Profile   | Name         |      | Date of Birth (Age)                | Services  |  |
| Change Password  |              | (    | Currently no children have been re | gistered. |  |
| Logout           |              |      |                                    |           |  |
|                  | Applications |      |                                    |           |  |
|                  | Application  | Name | Status                             | Modified  |  |
|                  |              |      | Currently no applications are per  | nding.    |  |
|                  |              |      |                                    |           |  |

Click on "Register a child"

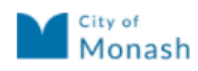

## Monash Central Registration System Preschool Services

| Register a Child        | Logged In:          |             |                      |
|-------------------------|---------------------|-------------|----------------------|
| Child Details           | Child Details       |             |                      |
| Parent/Guardian Details |                     |             |                      |
| Register for Services   | Child's First Name* |             |                      |
| Circumstances           | Child's Last Name*  |             |                      |
| Attachments             | Child's Gender:*    | Select 🗸    |                      |
| Application Summary     | Date of Birth*      |             |                      |
| Exit Application        | Country of Birth*   | Australia 🗸 | Complete all details |
|                         | Cultural Background |             | Click "Next"         |
|                         |                     |             |                      |
|                         |                     |             | Next >               |

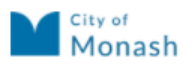

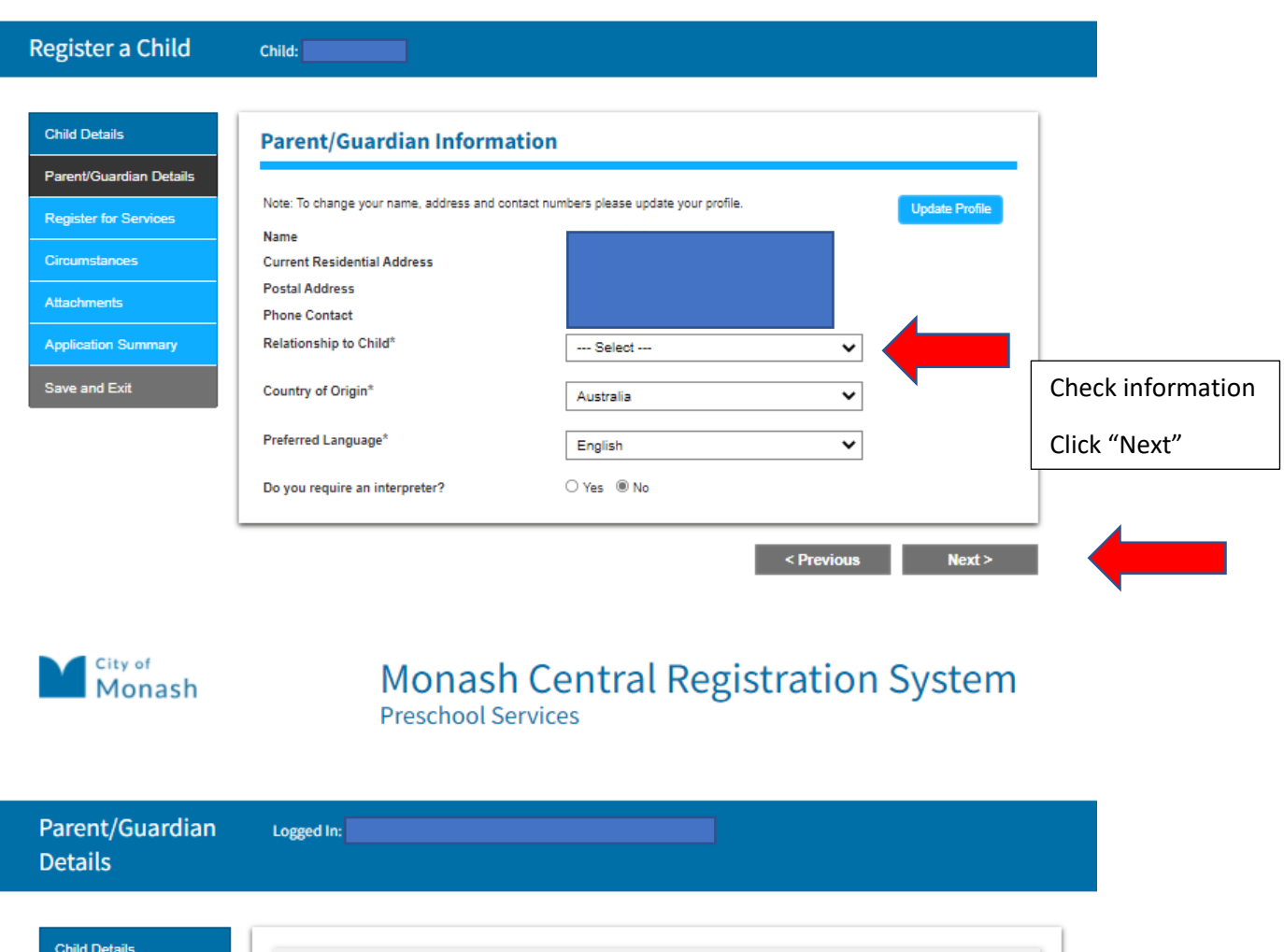

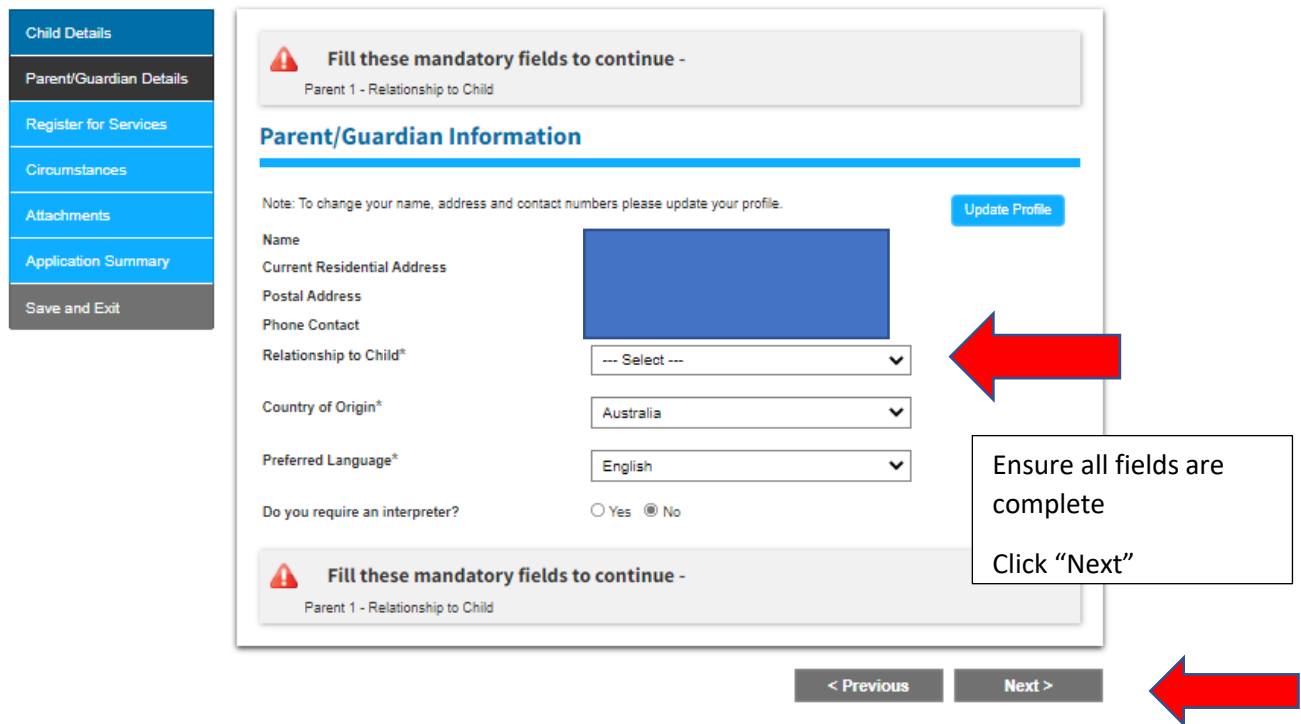

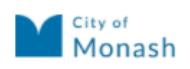

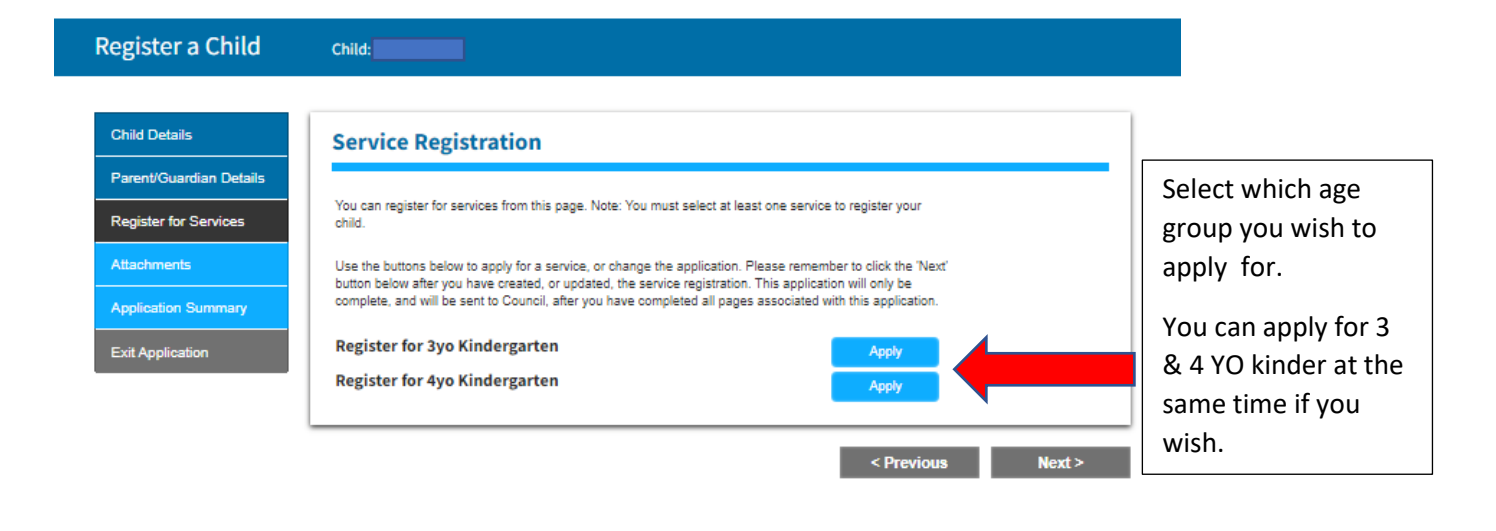

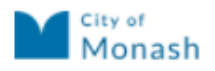

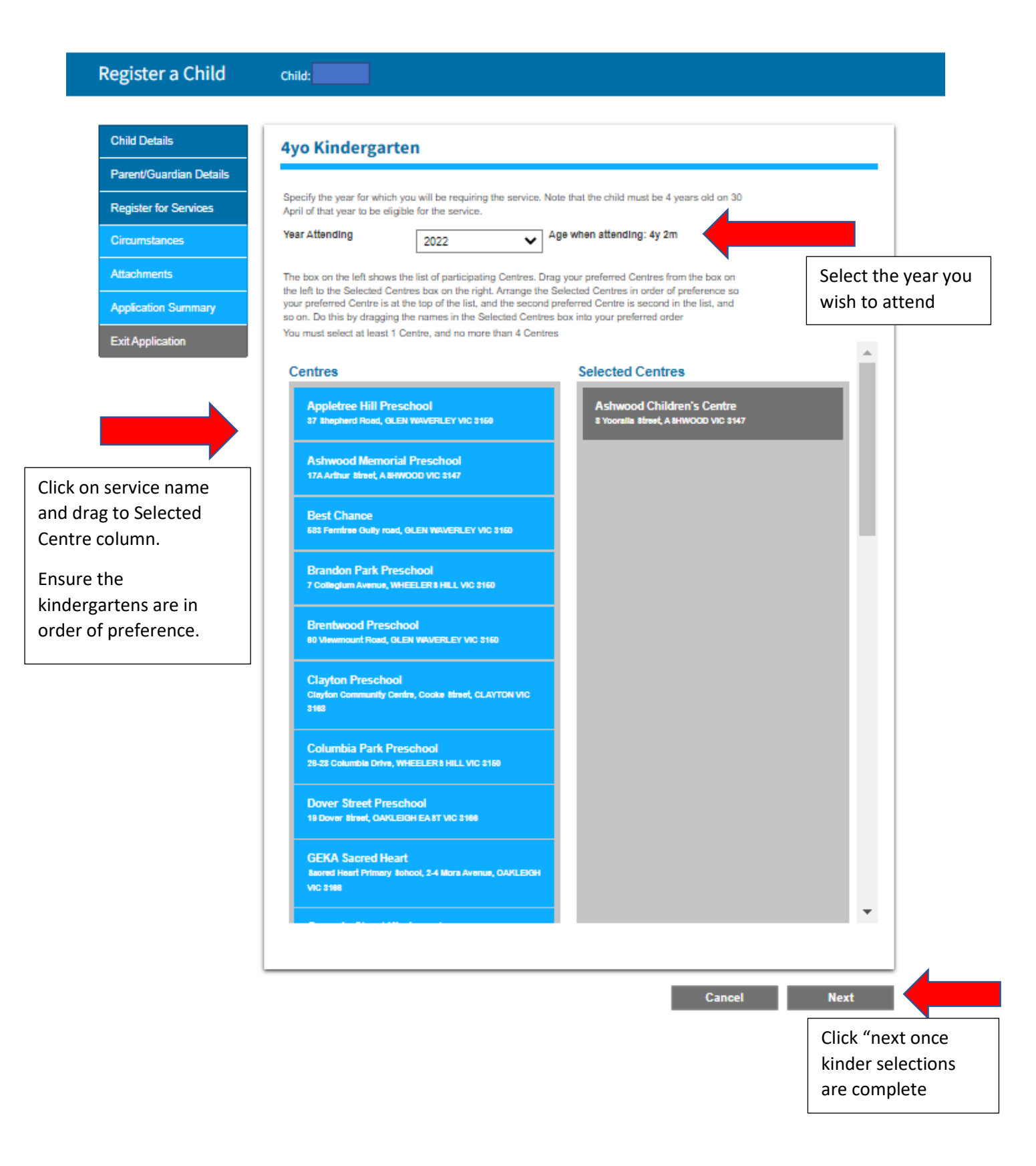

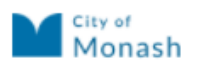

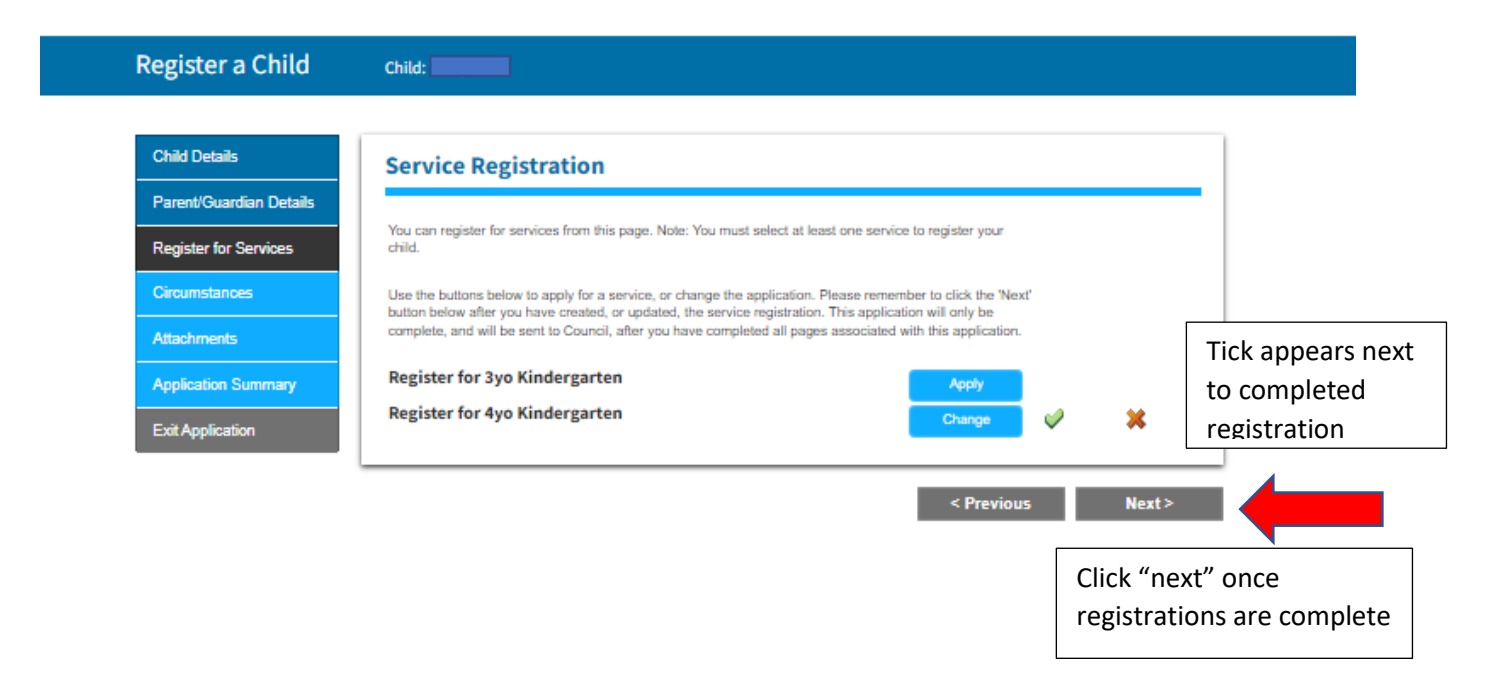

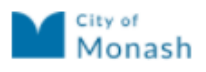

|                                                         | Child:                                                                                                    |
|---------------------------------------------------------|----------------------------------------------------------------------------------------------------|
|                                                         |                                                                                                    |
| Child Details                                           | Circumstances                                                                                                    |
| Parent/Guardian Details                                 | Answer all questions carefully, filling in any details as required. As part of the application process you                                                                                                    |
| Circumstances                                           | win be required to apload supporting documents during the next step                                                                                                    |
| Attachments                                             | Resident of Monash / Rate Payer of Monash                                                                                                    |
| Application Summary                                     | Do you live in the City of Monash or pay rates to the City of Monash? If yes, please upload supporting documentation in the                                                                                                    |
| Exit Application                                        | next section.<br>O Yes O No                                                                                                    |
|                                                         | Did this child attend 3yo kinder at their first preference Kindergarten?<br>O Yes O No                                                                                                    |
|                                                         | Do you have an older child who attended the first preference Kindergarten in the last 3 years?<br>O Yes O No                                                                                                    |
|                                                         | Are there any court orders associated with this child? If yes, please upload supporting documentation in the next section.<br>O Yes O No                                                                                                    |
|                                                         | is this child:<br>attending a three year old kindergarten program through Early Start Kindergarten or Access to Early Learning or                                                                                                    |
| Answer all yes<br>and no questions                      | Is this child:<br>attending a three year old kindergarten program through Early Start Kindergarten or Access to Early Learning or<br>referred by:<br>Child Protection<br>Child and Family services (family services referral and support team, Child FIRST)<br>Maternal and Child Health nurse or<br>Out-of-Home Care provider<br>O Yes O No<br>Do you identify as being a Torres Strait Islander?<br>Yes O No                                                                                                    |
| Answer all yes<br>and no questions<br>Then click "Next" | Is this child:<br>attending a three year old kindergarten program through Early Start Kindergarten or Access to Early Learning or<br>referred by:<br>Child Protection<br>Child and Family services (family services referral and support team, Child FIRST)<br>Maternal and Child Health nurse or<br>Out-of-Home Care provider<br>Out-of-Home Care provider<br>Yes No<br>Do you identify as being a Torres Strait Islander?<br>Yes No                                                                                                    |
| Answer all yes<br>and no questions<br>Then click "Next" | Is this child:<br>attending a three year old kindergarten program through Early Start Kindergarten or Access to Early Learning or<br>referred by:<br>Child Protection<br>Child and Family services (tamily services referral and support team, Child FIRST)<br>Maternal and Child Health nurse or<br>Out-of-Home Care provider<br>Out-of-Home Care provider<br>Yes No<br>Do you Identify as being a Torres Strait Islander?<br>Yes No<br>Do you Identify as being Aboriginal?<br>Yes No<br>Do you have a VISA that Identifies you and/or your child as being a refugee or asylum seeker?<br>Yes No                                                                                                    |
| Answer all yes<br>and no questions<br>Then click "Next" | Is this child:<br>attending a three year old kindergarten program through Early Start Kindergarten or Access to Early Learning or<br>referred by:<br>Child Protection<br>Child and Family services (family services referral and support team, Child FiRST)<br>Maternal and Child Health nurse or<br>Out-of-Home Care provider<br>Out-of-Home Care provider<br>Out-of-Home Care provider<br>O you identify as being a Torres Strait Islander?<br>Yes No<br>Do you identify as being Aboriginal?<br>Yes No<br>Do you have a VISA that identifies you and/or your child as being a refugee or asylum seeker?<br>Yes No<br>Do you or your child have a Commonwealth Health Care Card, Pensioner Concession Card or Veteran's Affairs Card?<br>Yes No                                                                                                    |
| Answer all yes<br>and no questions<br>Then click "Next" | Is this child:         attending a three year old kindergarten program through Early Start Kindergarten or Access to Early Learning or referred by:         Child Protection         Child and Family services (family services referral and support team, Child FIRST)         Maternal and Child Health nurse or         Out-of-Home Care provider         Yers         No         Do you identify as being a Torree Strait Islander?         Yers       No         Do you identify as being Aboriginal?         Yers       No         Do you have a VISA that identifies you and/or your child as being a refugee or asylum seeker?         Yers       No         Do you or your child have a Commonwealth Health Care Card, Pensioner Concession Card or Veteran's Affairs Card?         Yers       No         Is this child part of a multiple birth?         Yers       No |
| Answer all yes<br>and no questions<br>Then click "Next" | Is this child:<br>attending a three year old kindergarten program through Early Start Kindergarten or Access to Early Learning or<br>referred by:<br>Child Protection<br>Child and Family services (family services referral and support team, Child FIRST)<br>Matermal and Child Health nurse or<br>Out-of-Home Care provider<br>Out-of-Home Care provider<br>O you identify as being a Torree Strait Islander?<br>Yes No<br>Do you identify as being Aboriginal?<br>Yes No<br>Do you identify as being Aboriginal?<br>Yes No<br>Do you or your child have a Commonwealth Health Care Card, Pensioner Concession Card or Veteran's Affairs Card?<br>Yes No<br>to the care of a multiple birth?<br>Yes No<br>Attending Oakleigh Primary School                                                                                                    |

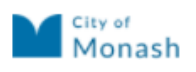

| Register a Child                         | Child:                                                                                                    |                                                                                                  |
|------------------------------------------|----------------------------------------------------------------------------------------------------|--------------------------------------------------------------------------------------------------|
| Child Details<br>Parent/Guardian Details | Attachments                                                                                                    |                                                                                                  |
| Register for Services<br>Circumstances   | Application Documents Please review the documents b                                                                                      | below and ensure you provide all required items.                                                 |
| Attachments                              | Required Document                                                                                                    | Description                                                                                      |
| Auschneits                               | Proof of Address                                                                                                    | Proof of Address *                                                                               |
| Application Summary                      | Proof of Immuneation status                                                                                                    | immunisation schedule or copy of child health book                                               |
|                                          | Upload Supporting Docume<br>Upload additional documents that m<br>please upload the following doo<br>have a nice day<br>Proof of Address | ents nay support your application ucuments before proceeding.  Choose File No file chosen Upload |
| Attach all required documents            | Document Type Fr                                                                                                    | ie Name<br>Currently no documents have been uploaded.                                            |
| -Proof of address                        |                                                                                                    |                                                                                                  |
| -Immunisation certificate                |                                                                                                    | < Previous Next >                                                                                |
| -Birth certificate                       |                                                                                                    | Click Next once all documen                                                                      |
| -Court orders (if applicable)            |                                                                                                    | are uploaded                                                                                     |

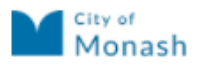

**Preschool Services** 

#### **Register a Child** Child: Child Details **Application Summary** Parent/Guardian Details Please review the following information to ensure its validity before submitting Register for Services Once you complete this page and submit, your application will be sent to Council and you will receive an email confirming your application soon after. Please contact Council if you do not receive the confirmation email. Circumstances Once you have submitted the application it will appear on your home view in the Applications area until it has been processed by council Attachments Application Summary **Application Details** Exit Application Application Type Register a Child Application Reference XCHGCC11Y01 Name Submitted 10-Mar-2022 09:21 AM **Review information in** Parent / Guardian **Application Summary** Details Parent **Contact Methods** Country of Origin: Australia Address: Language: English (Interpreter not requested) Postal: Mobile Email Child Child Details Gender: Male Country Of Birth: Australia DoB: Services Service Type Details Preferences 4yo Kindergarten Year Attending: 2022 Ashwood Children's Centre Pref:1 **Resident of Monash / Rate Payer of Monash** Do you live in the City of Monash or pay rates to the City of Monash? If yes, please upload supporting documentation in the next section. Yes Did this child attend 3yo kinder at their first preference Kindergarten? No Do you have an older child who attended the first preference Kindergarten in the last 3 years? No Are there any court orders associated with this child? If yes, please upload supporting documentation in the next section.

|             | Declaration                                |                                                                             |
|-------------|--------------------------------------------|-----------------------------------------------------------------------------|
|             | l declare that the informa<br>knowledge.   | ation provided in this application is true and correct to the best of my    |
|             | l understand that this fon<br>information. | m is a legal document and penalties exist for providing false or misleading |
|             | First Name                                 |                                                                             |
| Complete    | Last Name                                  |                                                                             |
| leclaration | Relationship to Child                      |                                                                             |
|             |                                            |                                                                             |
|             |                                            |                                                                             |
|             |                                            | < Previous Next>                                                            |
|             |                                            | Click "next" once<br>declaration is complete                                |
| Submit paym | ent details                                |                                                                             |
|             |                                            | Previous Submit                                                             |
|             |                                            | Click "Submit" once payment is made.                                        |
|             |                                            |                                                                             |
|             |                                            |                                                                             |

| Home Logged In:                                            |    |
|------------------------------------------------------------|----|
|                                                            |    |
| Register a Child Children                                  |    |
| Change Profile Name Date of Birth (Age) Services           |    |
| Change Password                                            |    |
| Logout                                                     |    |
| Applications                                               |    |
| Click on log out. Application Name Status Modified         |    |
| You will receive an Register a Child Submitted 10-Mar-2022 | ew |
| automated email                                            |    |
| confirming submission of                                   |    |
| application.                                               |    |